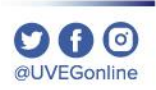

# ¿CÓMO HABILITAR LAS **COOKIES DEL NAVEGADOR GOOGLE CHROME?**

**COORDINACIÓN DE MESA DE AYUDA** 

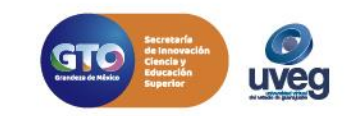

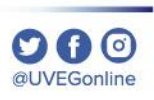

Un pop-up es una ventana emergente que aparece en la pantalla de tu ordenador al estar navegando en Internet. Para los servicios UVEG, es importante habilitarlos para visualizar cursos, actividades, exámenes, etc.

Para habilitar las Cookies de tu navegador Chrome, realiza los siguientes pasos:

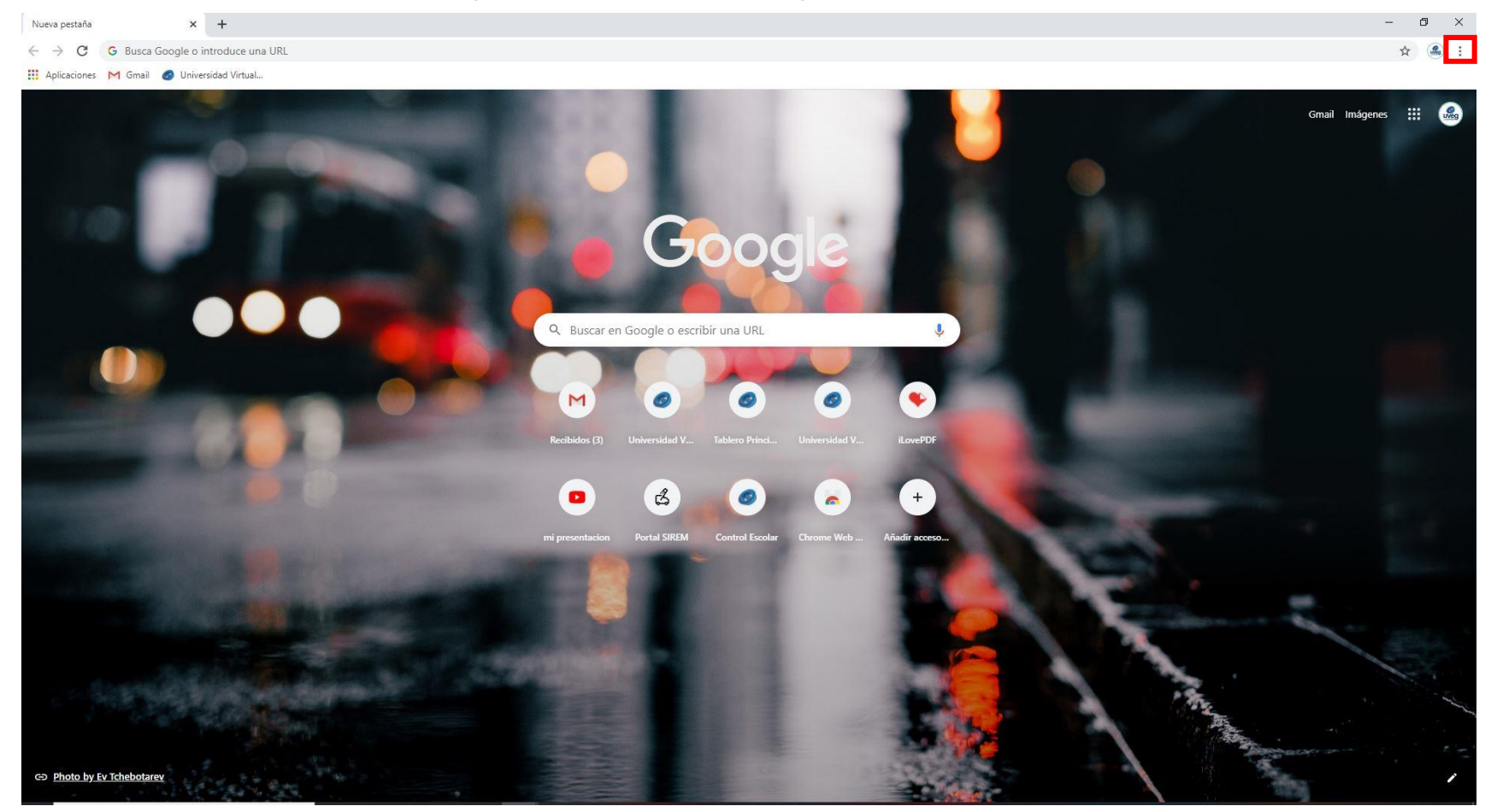

**1.-** Desde tu navegador ubica el icono de menú de Chrome.

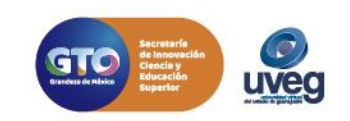

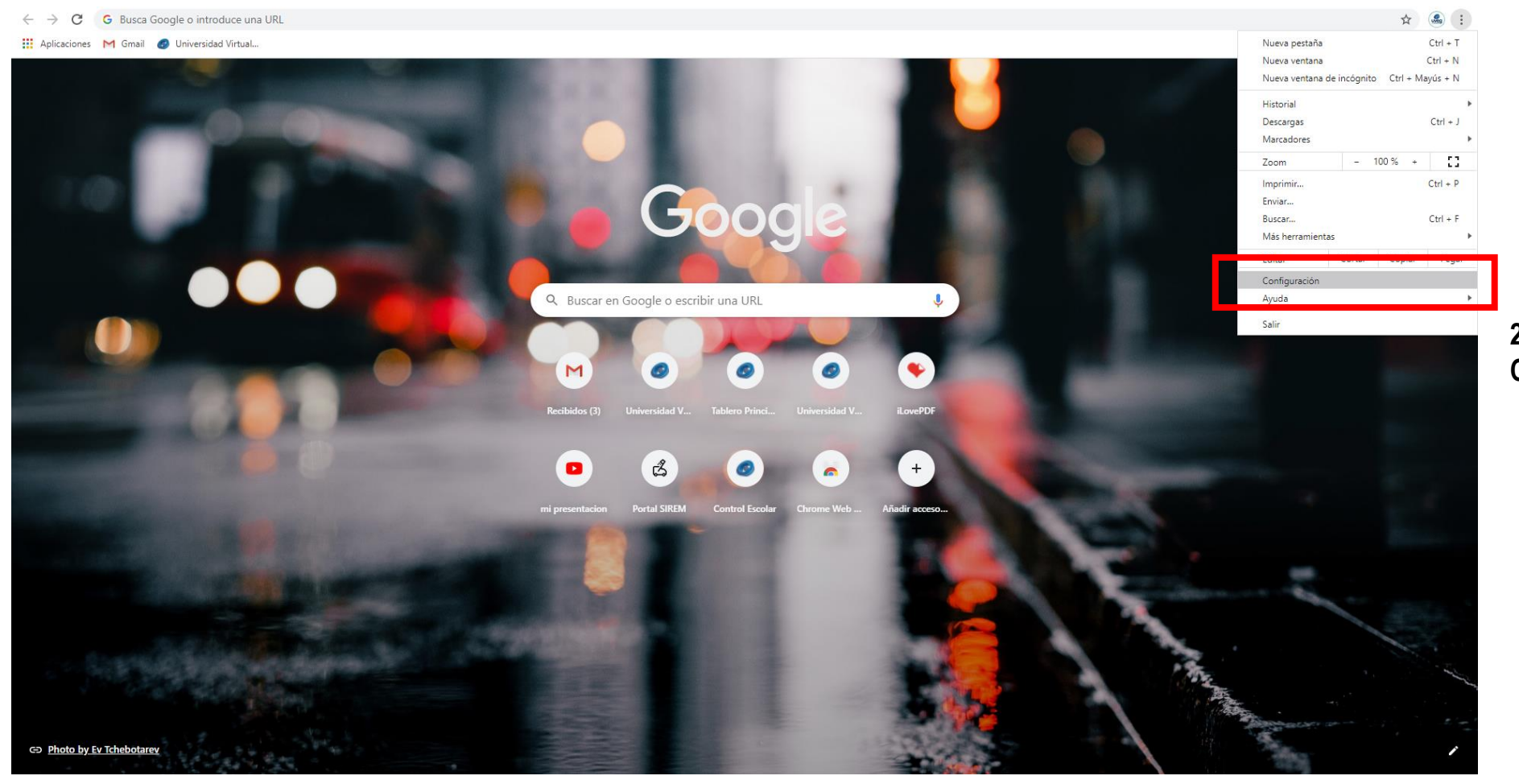

**2.-** Enseguida, da clic en la opción de **Configuración**.

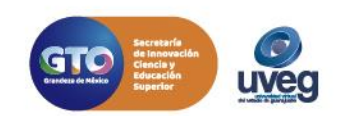

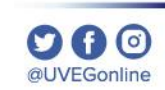

| Configuración × +                    |                                                                           |                                                                              | - @ ×                                                                                                    |                         |                                         |
|--------------------------------------|---------------------------------------------------------------------------|------------------------------------------------------------------------------|----------------------------------------------------------------------------------------------------|-------------------------|-----------------------------------------|
| ← → C                                |                                                                           |                                                                              | Ŷ 🍓 :                                                                                                    |                         |                                         |
| Configuración                        | Q Buscar ajustes                                                          |                                                                              |                                                                                                    |                         |                                         |
| 💄 Google y tú                        | Privacidad v seguridad                                                    |                                                                              |                                                                                                    | 3 Una vez que ing       | reses a configuración, da clic en la or |
| Autocompletar                        | Borrar datos de navegación                                                |                                                                              |                                                                                                    | Privacidad v segu       | ridad.                                  |
| Privacidad y seguridad               | Borra el historial, las cookies, la caché y m                             | ucho más                                                                     |                                                                                                    | , , ,                   |                                         |
| Aspecto Buscador                     | Configuración de sitios web<br>Controla la información que pueden utiliza | ar los sitios web y el contenido que pueden mostrarte                        |                                                                                                    |                         |                                         |
| Navegador predeterminado             | Más                                                                       | ~                                                                            |                                                                                                    |                         |                                         |
| () Al abrir                          | Aspecto                                                                   |                                                                              |                                                                                                    |                         |                                         |
| configuración avanzada 🔹             | Temas                                                                     |                                                                              |                                                                                                    |                         |                                         |
| D Idiomas                            | Abrir Chrome Web Store                                                    |                                                                              |                                                                                                    |                         |                                         |
| Descargas                            | Mostrar el botón de la página de inicio<br>Inhabilitado                   | 🜣 Configuración: Configuración de 🗙 🕂                                        |                                                                                                    |                         | - 0 ×                                   |
| n Imprimir<br>Accesibilidad          | Mostrar barra de marcadores                                               | $\leftrightarrow$ $\rightarrow$ C $\odot$ Chrome   chrome://settings/content |                                                                                                    |                         | ☆ 🍮 :                                   |
| Sistema                              | Tamaño de la fuente                                                       | 👯 Aplicaciones M Gmail 🥥 Universidad Virtual                                 | Contract of the second second s |                         |                                         |
| Recuperar ajustes y borrar           | Personalizar fuentes                                                      | Configuración                                                                | Q, Buscar ajustes                                                                                                    |                         |                                         |
| tensiones 🖸                          | Zoom de la página                                                         | Google y tú                                                                  | Configuración de sitios web                                                                                                    | 0                       | Î                                       |
| Información de Chrome                |                                                                           | Autocompletar                                                                | Todos los sitios                                                                                                    |                         |                                         |
|                                      | Buscador                                                                  | Privacidad y seguridad                                                       | Ver permisos y datos almacenados en todos los s                                                                                                    | sitios web              |                                         |
|                                      | Buscador utilizado en la barra de direccio                                | Aspecto                                                                      |                                                                                                    |                         |                                         |
|                                      | Administrar buscadores                                                    | Navegador predeterminado                                                     | Permisos                                                                                                    |                         |                                         |
|                                      | Navegador predeterminado                                                  | () Al abrir                                                                  | Cookies y datos de sitios<br>Permitir que los sitios web guarden y cons                                                                                                    | sulten datos de cookies |                                         |
|                                      |                                                                           | Configuración avanzada                                                       | Ubicación<br>Prequntar antes de acceder                                                                                                    | •                       |                                         |
|                                      |                                                                           | Idiomas                                                                      | Cámara                                                                                                    |                         |                                         |
| Da clic en Cookies y datos de sitio. |                                                                           | Descargas                                                                    | Preguntar antes de acceder                                                                                                    | ►.                      |                                         |
|                                      |                                                                           | 🖶 Imprimir                                                                   | Micrófono Preguntar antes de acceder                                                                                                    | •                       |                                         |
|                                      |                                                                           | Accesibilidad                                                                | (v) Sensores de movimiento                                                                                                    |                         |                                         |
|                                      |                                                                           | Sistema                                                                      | Permitir que los sitios web usen los senso                                                                                                    | ores de movimiento      |                                         |
|                                      |                                                                           | Recuperar ajustes y borrar                                                   | Notificaciones<br>Preguntar antes de enviar                                                                                                    | •                       |                                         |
|                                      |                                                                           | Extensiones                                                                  | <>> JavaScript                                                                                                    | •                       |                                         |
|                                      |                                                                           | Información de Chrome                                                        | Permitido                                                                                                    |                         |                                         |
|                                      |                                                                           |                                                                              | Preguntar antes                                                                                                    | <u>)</u>                |                                         |
|                                      |                                                                           |                                                                              | Imágenes<br>Mostrar todo                                                                                                    | •                       |                                         |
|                                      |                                                                           |                                                                              | Ventanas emergentes y redirecciones                                                                                                    |                         |                                         |
|                                      |                                                                           |                                                                              | Bloqueado                                                                                                    | Þ                       | or                                      |

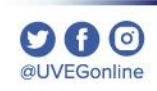

uveg

#### Habilitar las Cookies en el navegador Google Chrome **MESA DE AYUDA**

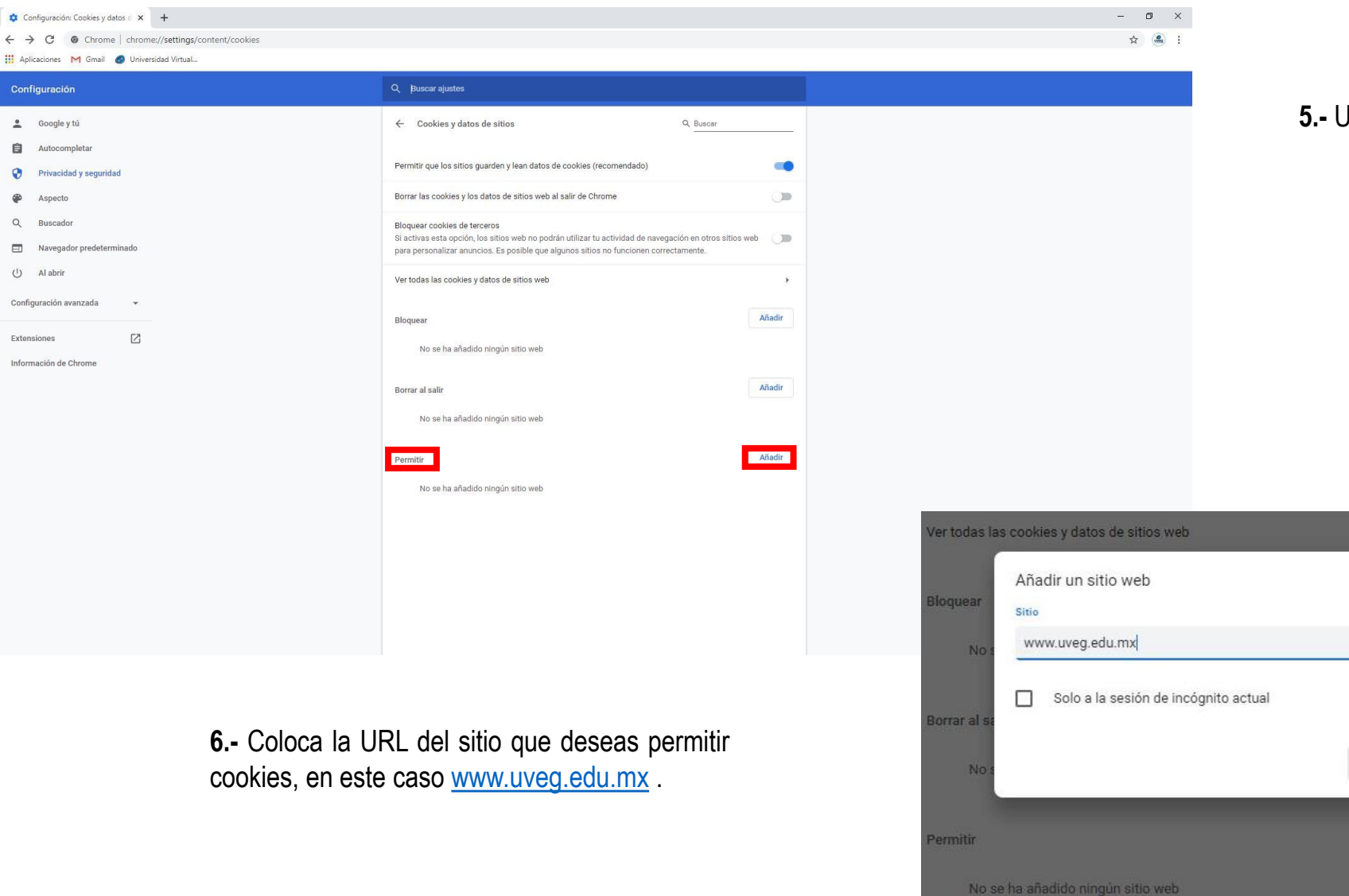

Configuración

💄 🛛 Google y tú

Aspecto

Q Buscado

() Al abrir

Extensiones

0

5.- Ubica la sección Permitir y da clic en Añadir

Cancelar

Añadir

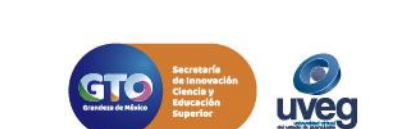

0000

@UVEGonline

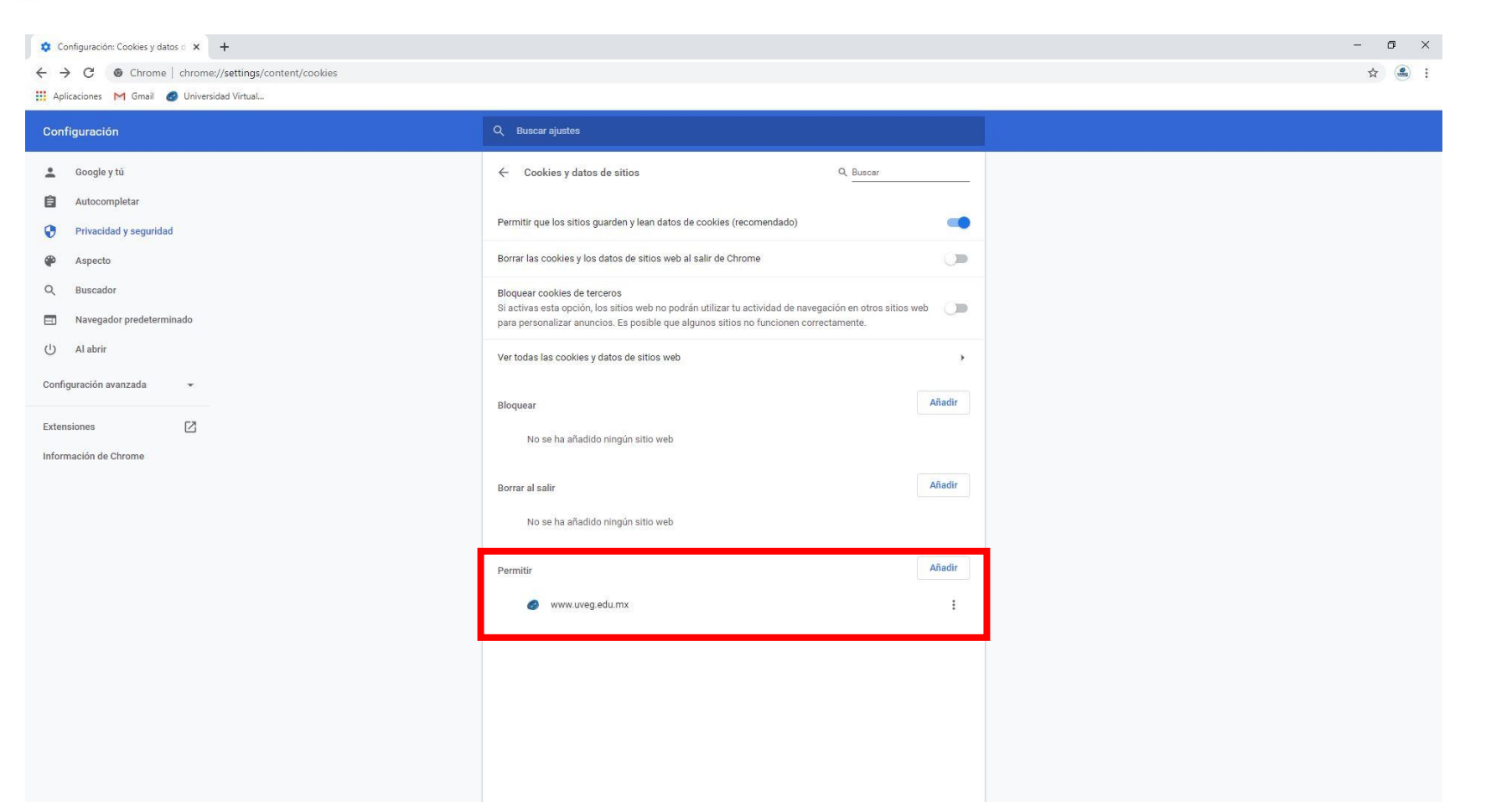

**7.-** Finalmente, verifica que la página que desees se haya añadido y cierra la ventana de tu navegador y accede de nueva cuenta.

Si presentas alguna duda o problema, puedes contactar a Mesa de Ayuda en el horario de Lunes a Viernes de 8:00 a 20:00 hrs y Sábados de 8:00 a 16:00 hrs a través de los diversos medios:

Sistema de incidencias: Desde el apartado de Mesa de Ayuda- Sistemas de Incidencias de tu Campus Virtual

Teléfono: 800 864 8834

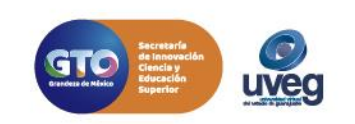

**C A** 🔿

@UVEGonline